## Mac - How to configure your UWinnipeg Email in Outlook existing installation

Choose **Preferences** from the Outlook menu

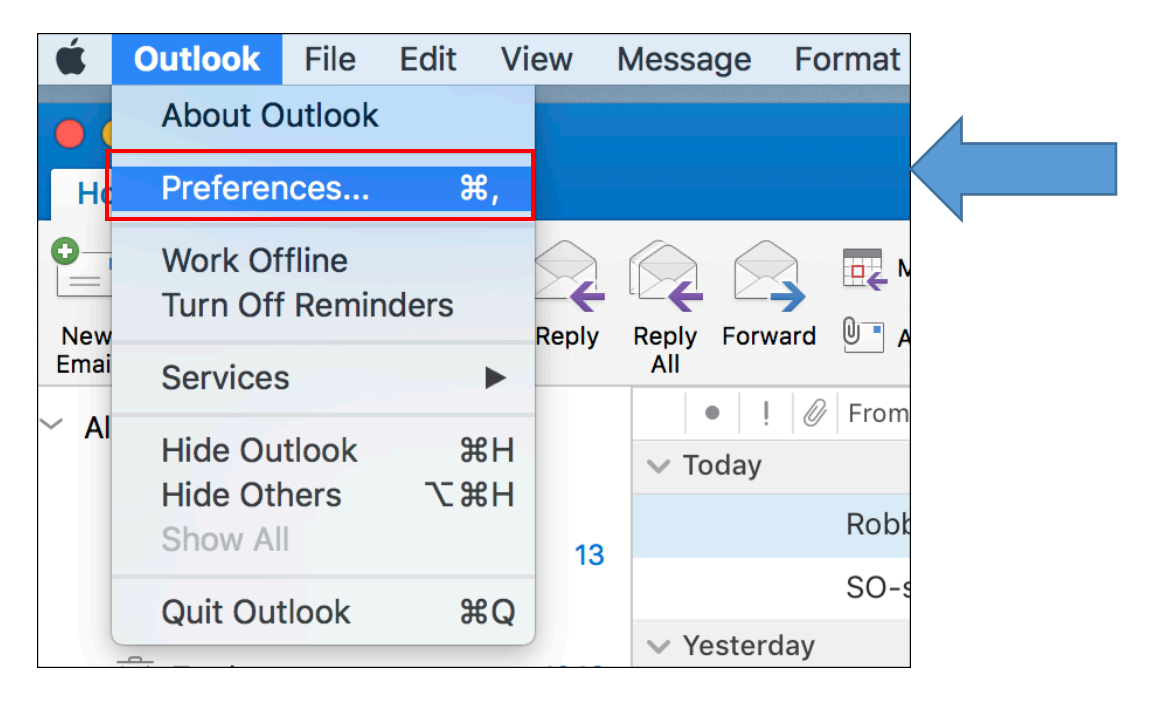

## Click on Accounts

| ersonal Settin | gs        |                           |            |       |             |                       |   |
|----------------|-----------|---------------------------|------------|-------|-------------|-----------------------|---|
|                | 2=        | ٢                         |            | A     | ABC         | ABC                   | < |
| General        | Accounts  | Notifications<br>& Sounds | Categories | Fonts | AutoCorrect | Spelling<br>& Grammar |   |
| mail           |           |                           |            |       |             |                       |   |
| R              | 2         |                           | <b>9</b>   |       |             |                       |   |
| Reading        | Composing | Signatures                | Rules      | Junk  |             |                       |   |
| ther           |           |                           |            |       |             |                       |   |
|                |           | •                         |            |       |             |                       |   |
| Calendar       | Contacts  | Privacy                   |            |       |             |                       |   |

## Important – <u>Depending on your version of Office, you may see one of the following</u>:

Click on "Exchange or Office 365"

- Add your account information as follows, then click Add Account
- E-Mail address: <*j.doe@uwinnipeg.ca*>
- Method: < User Name and Password>
- User name: <*j.doe@uwinnipeg.ca*>
- Password: <your UW Email password>

| Show All | Accounts                                                                                                    |
|----------|----------------------------------------------------------------------------------------------------|
|          | Add an Account   To get started, select an account type.                                                           |
|          | Exchange or Office 365     Other Email     Add Outlook.com, ICloud, Google, Yahool or other online email accounts. |
|          |                                                                                                    |
| +        | v                                                                                                    |

Or you may see, **Set Up your Email**, enter your **email address** and click on **Continue** When prompted, enter your **email address** and **password** 

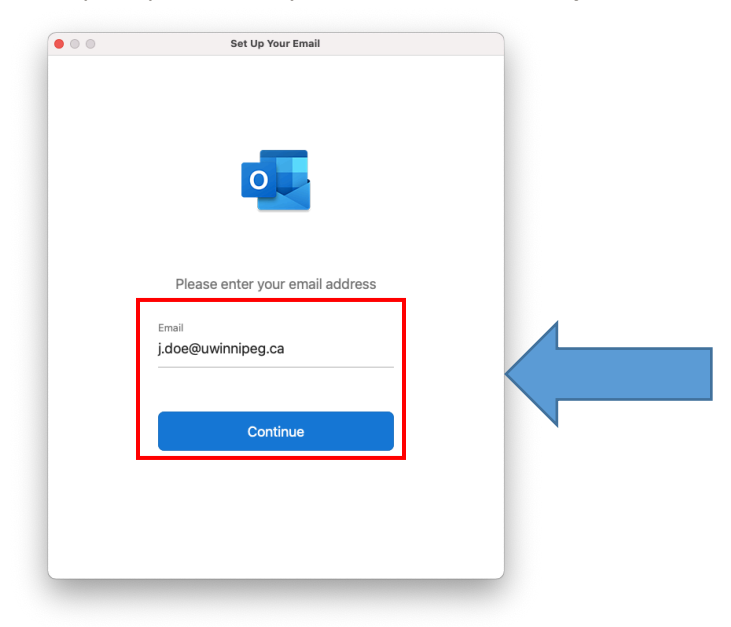

Note: this dialog may appear several times during this process.

Click the checkbox next to "Always use my response for this server"

Click on **Allow** 

| Outlook was redirected to the server<br>autodiscover-s.outlook.com to get new<br>settings for your account |
|----------------------------------------------------------------------------------------------------|
| Do you want                                                                                                |
| to allow this server to configure your settings?                                                           |
| https://autodiscover-s.outlook.com/autodiscover/<br>autodiscover.xml                                       |
| Click Allow only if you fully trust the source, or if your<br>Exchange administrator instructs you to.     |
| Always use my response for this server                                                                     |
| Allow Deny                                                                                                 |